# Accessing the Vaccine Allocation & Ordering System (VAOS) Last Updated: 11/14/2023

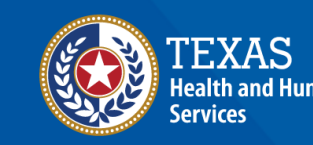

## **Overview**

#### Purpose

- Vaccine Allocation & Ordering System (VAOS) is a place for providers to manage their ordering, waste, transfers and other vaccination details. The following information outlines the necessary steps for accessing VAOS.
- It includes a set-up guide for using Texas DSHS Immunization Program Portal, and brief tips to navigate the VAOS Home Page once you have access.

#### Audience

• TVFC, ASN, and Flu vaccine providers who access VAOS

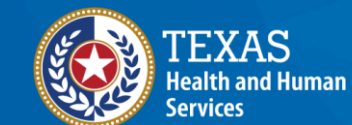

## **Table of Contents**

- 1. Important Reminders
- 2. <u>Registering, Enrolling, and Accessing VAOS via Syntropi</u>
- 3. Navigating the VAOS Homepage

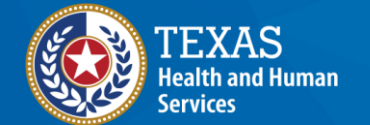

# **1. Important Reminders** *What You Need to Know Before You Start*

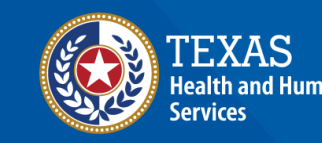

## **VAOS Tips & Tricks**

#### Keep in mind...

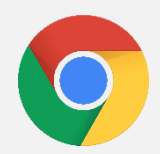

VAOS works best with **Chrome** as your browser.

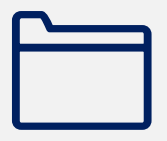

Please **check your Spam** folder for emails from **noreply@salesforce.com** as needed. You may also receive emails from **CDCCustomerService@McKesson.com**.

If possible, flag these addresses as safe-senders to avoid emails being sent to Spam.

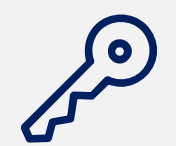

Regardless of the number of facilities you are associated with, you will have **one set of login credentials**.

### **Rules of the Road!**

#### Remember...

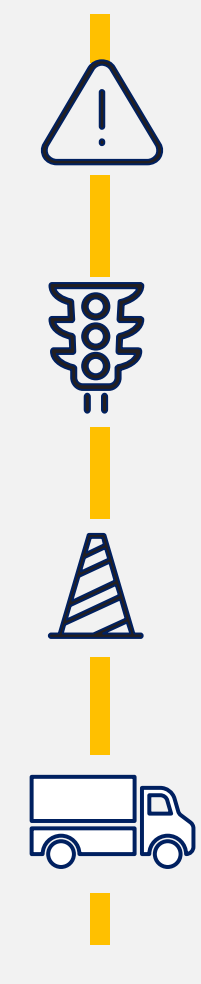

Only the **primary and backup vaccine coordinators** will get access to VAOS. You cannot create an account.

You can start placing vaccine orders after you receive VAOS access.

Providers can change who your primary and backup vaccine coordinators are by contacting your Responsible Entity (RE) directly.

Vaccine orders take approximately **two weeks** (depending on presentation) to arrive after submission.

# 2. Registering, Enrolling, and Accessing VAOS via Syntropi Step Before VAOS

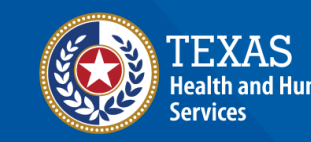

#### Who Receives VAOS Access?

- Only **two people per facility** can access VAOS (primary and backup vaccine coordinators).
  - Information for the primary and backup vaccine coordinator is provided during the enrollment process.
- You can change who has access to VAOS for your facility.
  - If you would like to designate a different person to have access to VAOS for your facility, contact your Responsible Entity (RE).

#### **Decrypt Email**

- 1. Your Vaccine Coordinators will receive an encrypted email from IdentityManagement@hhsc.state.tx.us
- 2. The email will need to be decrypted. To **decrypt the email**, select the message file and choose to open it.
- 3. You will be redirected to a web browser. From here, select **Use a one-time passcode.**
- 4. Your **temporary code** will be emailed to you.
- 5. Enter your one-time code and select **Continue.**

|                                                      | Encrypted message                                                                                                    |
|------------------------------------------------------|----------------------------------------------------------------------------------------------------|
|                                                      | From                                                                                                    |
|                                                      | IdentityManagement@hhsc.state.tx.us                                                                                                    |
|                                                      | Your Email                                                                                                    |
|                                                      | To view the message, sign in with a Microsoft account, your work or school account, or use a one-time passcode.                                       |
|                                                      | <ul> <li>→ Sign in</li> <li>→ Use a one-time passcode</li> </ul>                                                                                      |
|                                                      | Message encryption by Microsoft Office 365                                                                                                    |
|                                                      | 💭 Texas Health and Human Services                                                                                                    |
|                                                      |                                                                                                    |
| We sent a c                                          | one-time passcode to your email                                                                                                    |
| Nease check v<br>One-time pas<br>This is a private o | vour email, enter the one-time passcode and click continue. The one-time passcode will expire in 15 minutes, scode                                    |
| Continue                                             | ]                                                                                                    |
| Xidn't receive the                                   | one-lime passcode? Check your spam folder or get another one-lime passcode.                                                                           |
| âl For more essistar                                 | nce in reading secure emails from HHS please copy and paste this link into your web browser: https://hts.besas.gov/about-bbs/find-us/email-encryption |

😂 Tesas Health and Human Services

#### **Decrypt Email**

- 6. Once you select **Continue** the encrypted message will open.
- 7. The message will contain **your username and a temporary password** for VAOS.
- 8. Select the link to VAOS to be redirected to the VAOS login page.

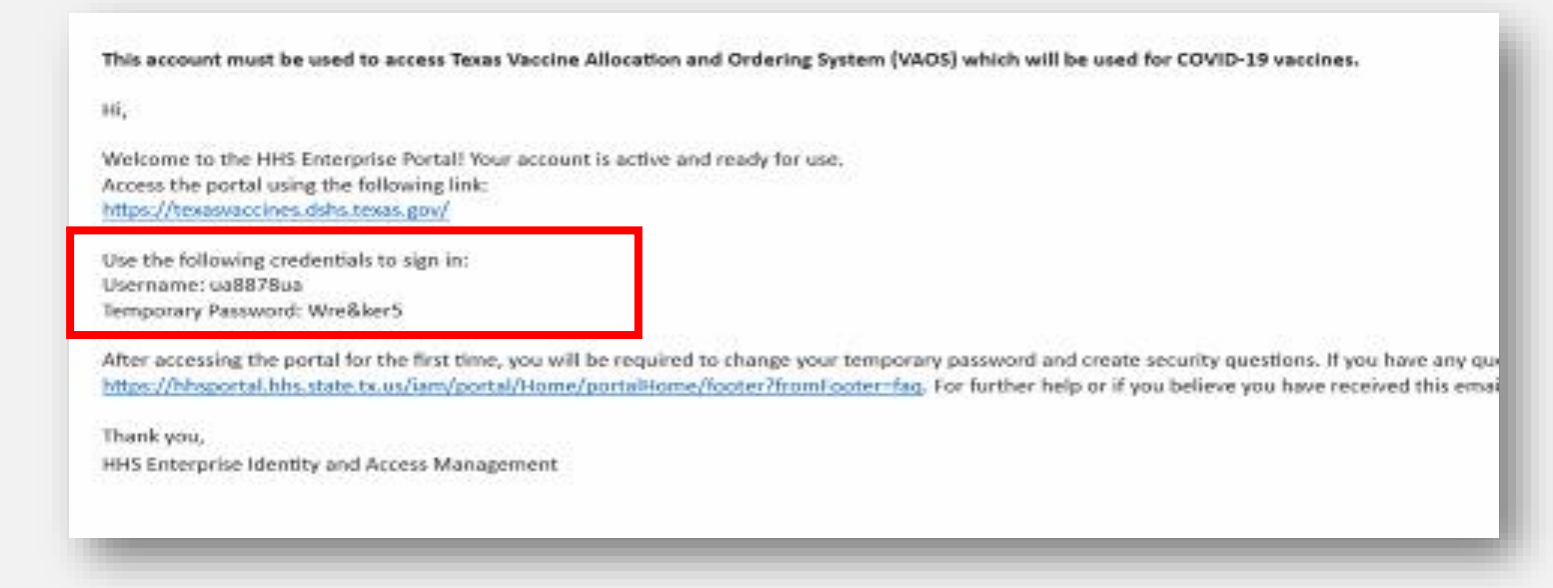

# **3. Navigating VAOS Homepage** *What Processes Does VAOS Offer?*

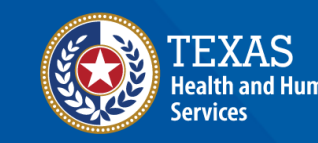

#### **Access Home Page**

- 9. Use the provided **credentials** from the **encrypted email** to log in and **change the temporary password** to a password of your choosing. You will be prompted to do this.
- 10. Once you've created your new password, use it to log in to your Provider portal at <u>https://texasvaccines.dshs.Texas.gov</u>
  - Note: You may be required to complete a captcha. Simply solve the math problem and select Enter.

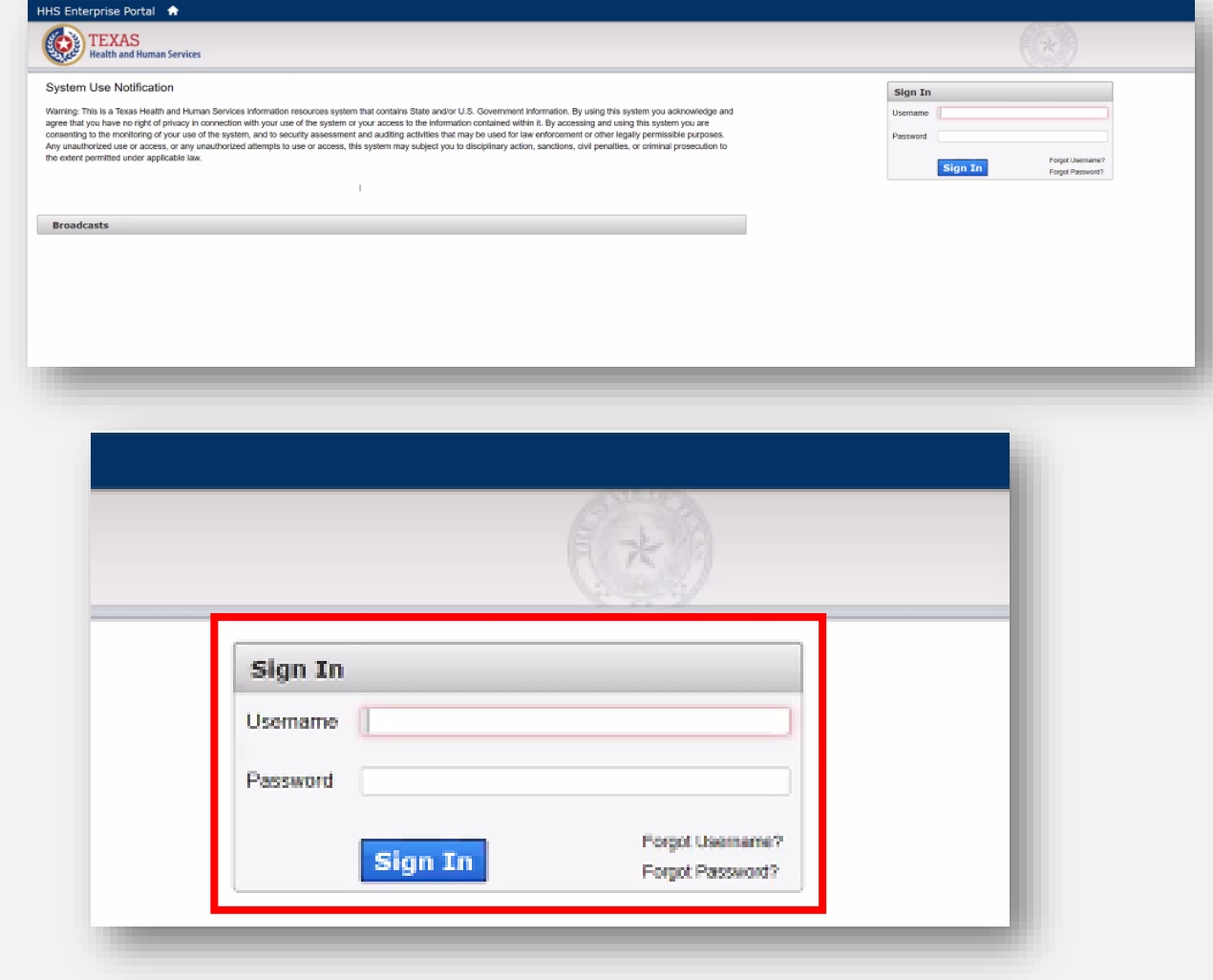

#### Navigating the Home Page: Accounts

- 1. On the home page, select **Facilities** at the top of the page.
- 2. The default view in VAOS is "Recently Viewed." To view your account(s), you'll need to select **All Accounts** from the dropdown menu.

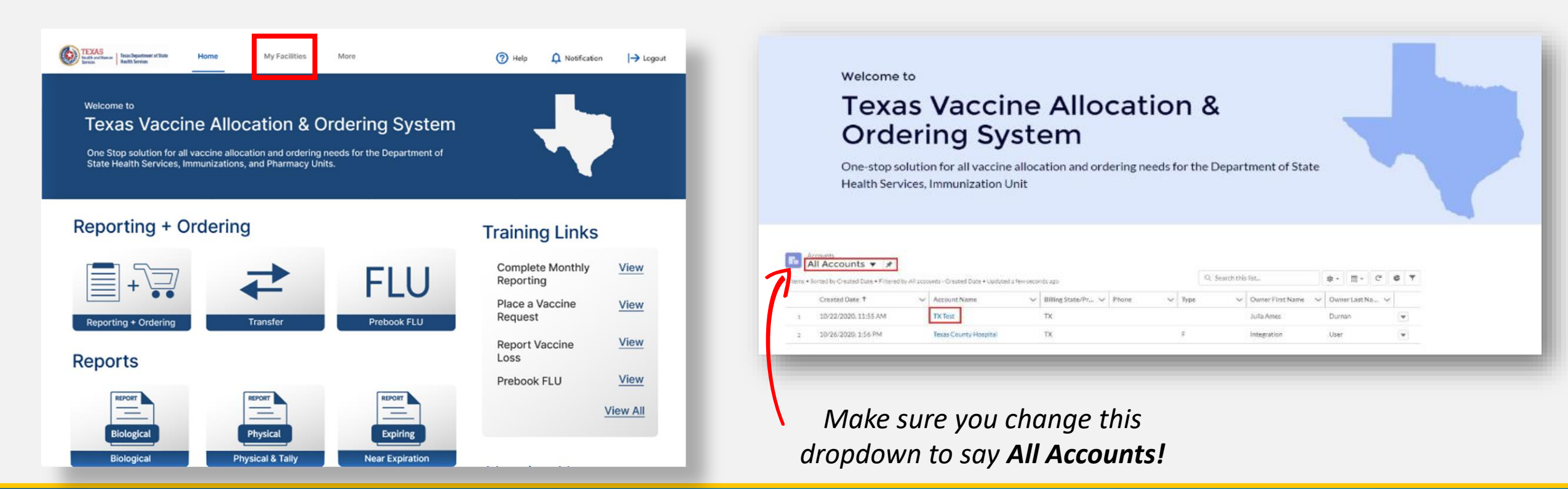

#### Navigating the Home Page: Provider Pin

- 1. Log into VAOS at <u>https://texasvaccines.dshs.texas.gov/</u> and navigate to the **Facilities** tab.
- 2. Select your **Account name**.

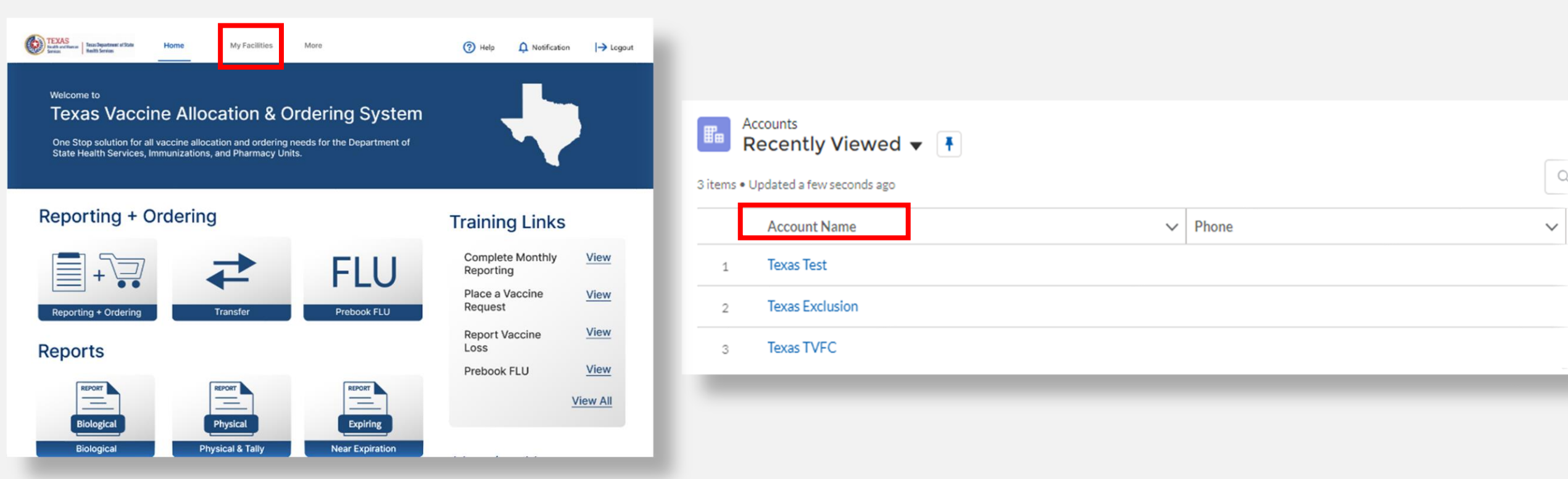

#### Navigating the Home Page: Provider Pin

- 3. View your **Provider Pin** here.
- 4. You will also need the pin of the Receiving Provider to complete a transfer request.

|          |                                                                                                  |                  |               | Account Name<br>Texas Test           | Facility Status<br>Active                      |
|----------|--------------------------------------------------------------------------------------------------|------------------|---------------|--------------------------------------|------------------------------------------------|
|          |                                                                                                  |                  |               | Parent Account                       | Account Record Type<br>Vaccine Ordering        |
|          | - 111                                                                                            |                  |               | Indicator                            | IIS PIN                                        |
| none     | Billing Address                                                                                  | Website          | Account Owner | Provider PIN<br>300528               | Original Certification Date (VFC)<br>11/5/2021 |
|          |                                                                                                  |                  |               |                                      | Renewal Certification Date (VFC) 11/5/2021     |
|          |                                                                                                  |                  |               | OrgIntent                            | Site Registration Date 11/5/2021               |
| <b>[</b> | Vaccines can onl                                                                                 | v be transferred |               | OrganizationCode<br>TEXA1230         | Site Agreement Date 11/5/2021                  |
|          | to an <b>approved</b> -                                                                          | ,<br>TVFC/ASN    |               | Total NO of TX Prescribing Authority | VFC Program                                    |
|          | <b>vaccine provider</b> if they are short-<br>dated, or you are withdrawing<br>from the program. |                  | -             | Address Line 1<br>100 Main St.       | VTrcks Provider ID                             |
|          |                                                                                                  |                  |               | Address Line 2<br>Ste. 100           | VTrcks Status<br>Suspended                     |
|          |                                                                                                  |                  |               | City<br>Austin                       | VTrcks Status Reason                           |
| L        |                                                                                                  |                  |               | County<br>Travis                     | VTrcks Status Comment                          |
|          |                                                                                                  |                  |               | County Code                          | Grantee Code                                   |

#### Navigating the Home Page: Open Ordering

- 1. On the home page, select **Reporting + Ordering**
- 2. This tab lets you upload temperature logs, view vaccine shipments, report doses administered, report vaccine loss, create transfer requests, reconcile inventory, and submit new vaccine requests.

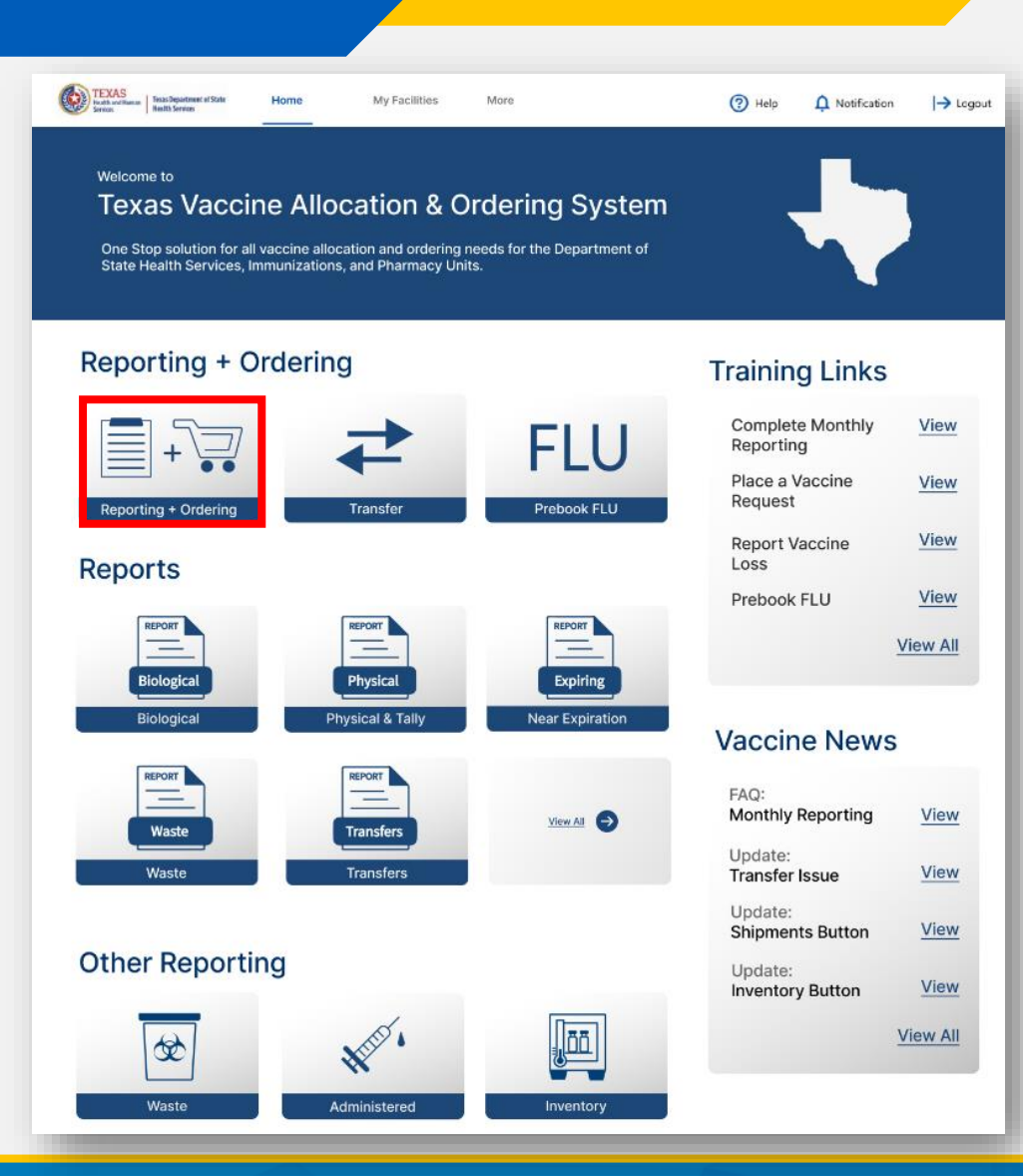

#### **Navigating the Home Page: Vaccine Loss**

1.

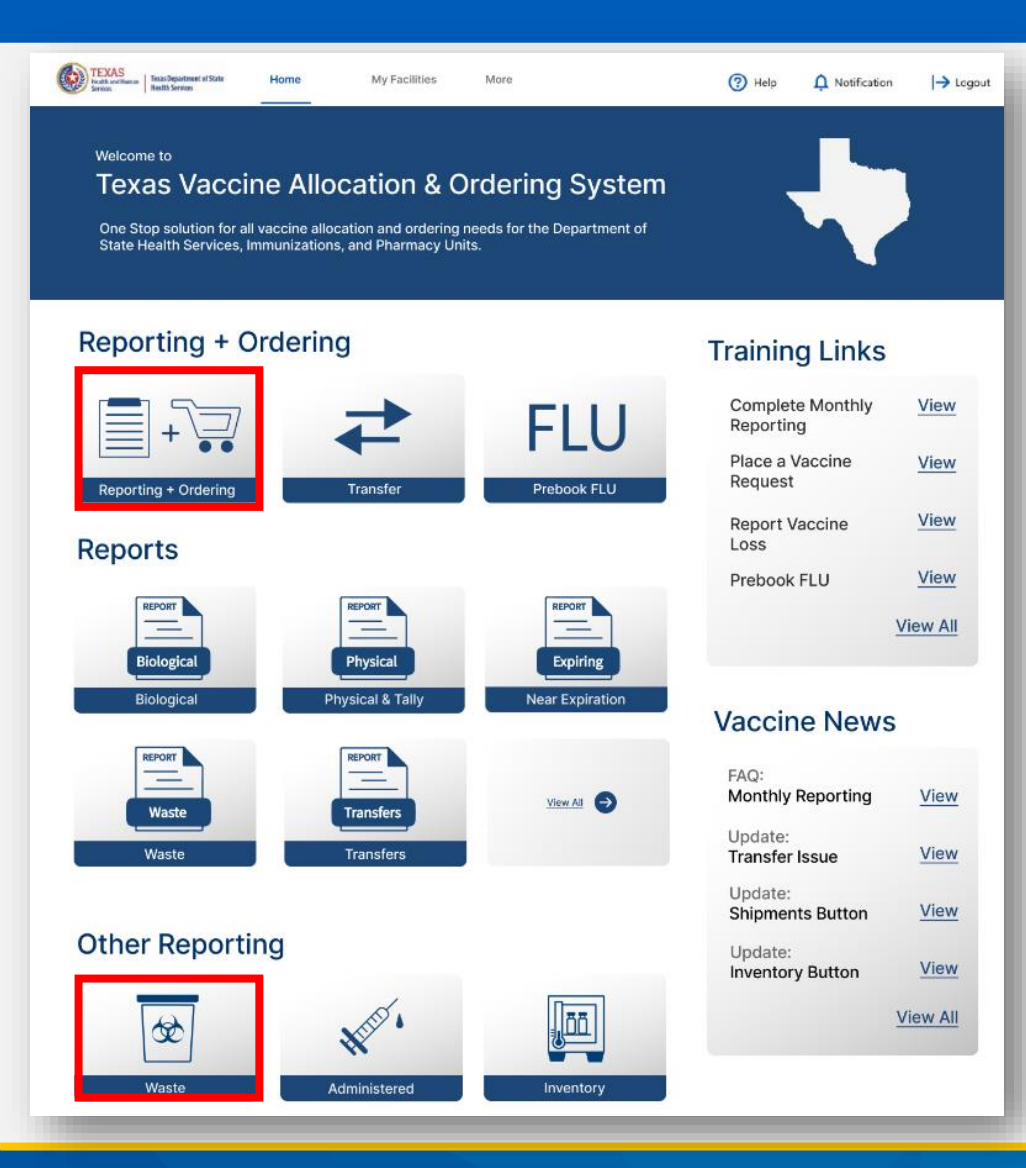

- On the home page, select **Reporting + Ordering** or **Waste**.
- 2. From here, you can submit vaccine loss for TVFC/ASN/Flu inventory.

|                                                                                                |                                                                                                    | ~                                                              |                                                                                                    | REPORTING                                                                                      | INVENT                                                                              | ORY                 | INPUT OR         | DER          | ORDER R          | EVIEVV  | CONF    | IRMATIO |
|------------------------------------------------------------------------------------------------|----------------------------------------------------------------------------------------------------|----------------------------------------------------------------|----------------------------------------------------------------------------------------------------|------------------------------------------------------------------------------------------------|-------------------------------------------------------------------------------------|---------------------|------------------|--------------|------------------|---------|---------|---------|
|                                                                                                |                                                                                                    |                                                                | Adm                                                                                                | nin                                                                                            | Loss                                                                                |                     | Т                | ransfer      |                  |         |         |         |
|                                                                                                |                                                                                                    |                                                                |                                                                                                    |                                                                                                |                                                                                     |                     |                  |              |                  |         |         |         |
|                                                                                                |                                                                                                    |                                                                |                                                                                                    |                                                                                                | Facility: ZZ TEST                                                                   | Data Purge          |                  |              |                  |         |         |         |
| 1. From the va                                                                                 | occine in your inventory, ent                                                                                                    | er the nun                                                     | nber of doses that i                                                                               | were wasted or expi                                                                            | ired for each vaccine                                                               | e lot. Use the drop | down to selec    | the reason f | or the loss      |         |         |         |
| 2. In the detail                                                                               | ls box, enter a thorough expl                                                                                                    | lanation o                                                     | f the waste                                                                                        |                                                                                                |                                                                                     |                     |                  |              |                  |         |         |         |
| <ol> <li>Check any a</li> <li>Click Save</li> </ol>                                            | applicable boxes for the train                                                                                                    | ning that v                                                    | vas conducted in or                                                                                | rder to prevent furt                                                                           | her loss. At least one                                                              | e check box must b  | e checked.       |              |                  |         |         |         |
| 5. After your V                                                                                | /accine Loss records are sav                                                                                                    | red and the                                                    | e green "Success" b                                                                                | panner appears, use                                                                            | the "Download Vaco                                                                  | cine Loss Report" t | outton to retrie | eve your VLR | in a PDF format. |         |         |         |
| 6. If submittin                                                                                | g waste for vaccines eligible                                                                                                    | for retur                                                      | n, you will receive a                                                                              | a return label from p                                                                          | okginfo@ups.com wi                                                                  | thin one week.      |                  |              |                  |         |         |         |
|                                                                                                |                                                                                                    |                                                                |                                                                                                    |                                                                                                |                                                                                     |                     |                  |              |                  |         |         |         |
| Check All The                                                                                  | at Apply (must shask at least                                                                                                    |                                                                |                                                                                                    |                                                                                                |                                                                                     |                     |                  |              |                  |         |         |         |
| • Check All The<br>Trained st                                                                  | at Apply (must check at least of the state of the state o | one)<br>) days hefe                                            | ore expiration for a                                                                               | any vaccine that will                                                                          | not be used by the e                                                                | expiration date     |                  |              |                  |         |         |         |
| Check All The     Trained st     Trained St                                                    | at Apply (must check at least (<br>taff to notify HSR or LHD 90<br>taff to rotate stock and use t                                                                                                    | one)<br>) days befo<br>the vaccin                              | ore expiration for a<br>e with the soonest                                                         | any vaccine that will<br>expiration date firs                                                  | not be used by the e                                                                | expiration date.    |                  |              |                  |         |         |         |
| Check All Tha     Trained st     Trained St     Trained st     Trained st                      | at Apply (must check at least of<br>taff to notify HSR or LHD 90<br>taff to rotate stock and use t<br>taff to take immediate action                                                                                                    | one)<br>) days befo<br>the vaccin<br>n to correo               | ore expiration for a<br>e with the soonest<br>ct out-of-range ten                                  | any vaccine that will<br>expiration date first<br>nperatures and to co                         | not be used by the e<br>it.<br>ontact their HD.                                     | expiration date.    |                  |              |                  |         |         |         |
| Check All The     Trained st     Trained St     Trained st     None of the                     | at Apply (must check at least of<br>taff to notify HSR or LHD 90<br>taff to rotate stock and use t<br>taff to take immediate action<br>he Above.                                                                                                    | one)<br>) days befo<br>the vaccin<br>n to correo               | ore expiration for a<br>e with the soonest<br>ct out-of-range ten                                  | any vaccine that will<br>expiration date firs<br>nperatures and to co                          | not be used by the e<br>it.<br>ontact their HD.                                     | expiration date.    |                  |              |                  |         |         |         |
| Check All The     Trained st     Trained St     Trained st     None of th                      | at Apply (must check at least<br>taff to notify HSR or LHD 90<br>taff to rotate stock and use I<br>taff to take immediate action<br>he Above.                                                                                                    | one)<br>) days befo<br>the vaccin<br>n to correo               | ore expiration for a<br>e with the soonest<br>ct out-of-range ten                                  | any vaccine that will<br>expiration date firs<br>nperatures and to co                          | not be used by the e<br>it.<br>ontact their HD.                                     | expiration date.    |                  |              |                  |         |         |         |
| Check All Thi     Trained st     Trained St     Trained St     Trained st     None of th       | at Apply (must check at least<br>taff to notify HSR or LHD 90<br>taff to rotate stock and use I<br>taff to take immediate action<br>he Above.                                                                                                    | one)<br>) days befo<br>the vaccin<br>n to correo               | ore expiration for a<br>e with the soonest<br>:t out-of-range ten                                  | any vaccine that will<br>expiration date firs<br>nperatures and to co                          | not be used by the e<br>it.<br>ontact their HD.<br><b>Vaccine</b>                   | expiration date.    |                  |              |                  |         |         |         |
| Check All Thi     Trained st     Trained St     Trained St     Trained st     None of tl       | at Apply (must check at least<br>taff to notify HSR or LHD 90<br>taff to rotate stock and use t<br>taff to take immediate action<br>he Above.                                                                                                    | one)<br>O days befo<br>the vaccin<br>n to correc<br>Vac        | ore expiration for a<br>e with the soonest<br>at out-of-range ten<br>Vaccine Fam                   | any vaccine that will<br>expiration date first<br>nperatures and to co<br>NDC                  | not be used by the e<br>t.<br>ontact their HD.<br>Vaccine<br>Lot Number             | expiration date.    | Quantit          | Quantit      | Select Reason    | Selecte | Descrip | How wil |
| Check All Thu     Trained st     Trained St     Trained St     Trained st     None of tl     1 | at Apply (must check at least taff to notify HSR or LHD 90 taff to rotate stock and use taff to take immediate action he Above.                                                                                                    | one)<br>) days befo<br>the vaccin<br>n to correc<br>Vac<br>PED | ve expiration for a<br>e with the soonest<br>tt out-of-range ten<br>Vaccine Fam<br>HIB (Pediatric) | eny vaccine that will<br>expiration date first<br>nperatures and to co<br>NDC<br>49281-0545-03 | not be used by the e<br>t.<br>ontact their HD.<br>Vaccine<br>Lot Number<br>TT546546 | Expiration date.    | Quantit<br>886   | Quantit      | Select Reason    | Selecte | Descrip | How wil |
| Check All Thu     Trained st     Trained St     Trained St     Trained st     None of tt     1 | at Apply (must check at least<br>taff to notify HSR or LHD 90<br>taff to rotate stock and use t<br>taff to take immediate action<br>he Above.<br>Vaccine<br>ActHib SDV 5 Pack;<br>Ped                                                                                                    | one)<br>) days befo<br>the vaccin<br>n to correc<br>Vac<br>PED | ve expiration for a<br>e with the soonest<br>tt out-of-range ten<br>Vaccine Fam<br>HIB (Pediatric) | NDC                                                                                            | not be used by the e<br>t.<br>ontact their HD.<br>Vaccine<br>Lot Number<br>TT546546 | Expiration date.    | Quantit<br>886   | Quantit      | Select Reason    | Selecte | Descrip | How wil |

#### Navigating the Home Page: Reports

- 1. On the home page, several Reports will be available to select. If there are additional reports you'd like to view or download, click View All.
- 2. From here, you can generate and export several reports regarding your vaccine orders and history.

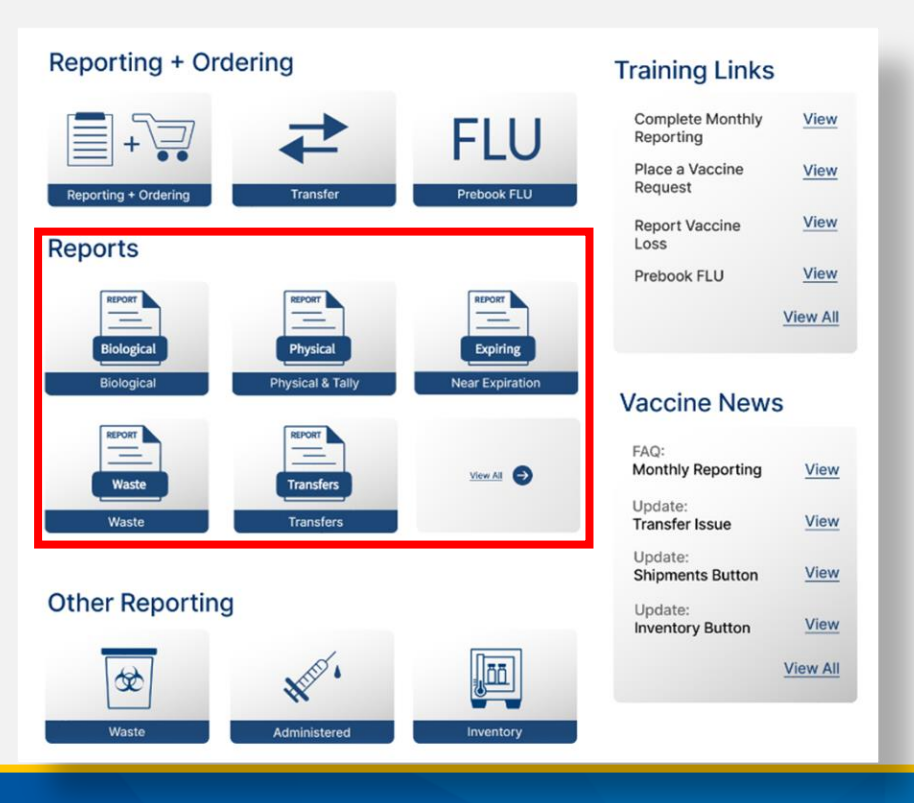

# <complex-block>

#### **Available Reports:**

## Navigating the Home Page: Training Links and Vaccine News

- 1. On the home page, select **Updates** and **Resources**.
- 2. This tab includes a helpful list of provider resources for navigating VAOS, as well as an outline of the most recent system updates.

| TEXAS<br>Texts and bandware of State<br>Service Bandware and State                     | Home My Facilities                                                                      | More                                               | () Help 🇘 Notification        | n <b> →</b> Legout |
|----------------------------------------------------------------------------------------|-----------------------------------------------------------------------------------------|----------------------------------------------------|-------------------------------|--------------------|
| Welcome to<br>Texas Vaccin<br>One Stop solution for all v<br>State Health Services, Im | e Allocation & O<br>vaccine allocation and ordering n<br>munizations, and Pharmacy Unit | rdering System<br>ecds for the Department of<br>s. |                               |                    |
| Reporting + O                                                                          | rdering                                                                                 |                                                    | Training Links                |                    |
|                                                                                        | +                                                                                       | FLU                                                | Complete Monthly<br>Reporting | View               |
| Reporting + Ordering                                                                   | Transfer                                                                                | Prebook FLU                                        | Place a Vaccine<br>Request    | View               |
| Reports                                                                                |                                                                                         |                                                    | Report Vaccine<br>Loss        | View               |
|                                                                                        |                                                                                         |                                                    | Prebook FLU                   | View               |
| Biological                                                                             | Physical & Tally                                                                        | Expiring<br>Near Expiration                        |                               | View All           |
|                                                                                        |                                                                                         |                                                    | Vaccine News                  | 5                  |
| Waste                                                                                  | Transfers                                                                               | View Ail                                           | FAQ:<br>Monthly Reporting     | View               |
| Waste                                                                                  | Transfers                                                                               |                                                    | Update:<br>Transfer Issue     | View               |
|                                                                                        |                                                                                         |                                                    | Update:<br>Shipments Button   | View               |
| Other Reportin                                                                         | ng                                                                                      |                                                    | Update:<br>Inventory Button   | View               |
| *                                                                                      | Maps.                                                                                   |                                                    |                               | View All           |
| Waste                                                                                  | Administered                                                                            | Inventory                                          |                               |                    |